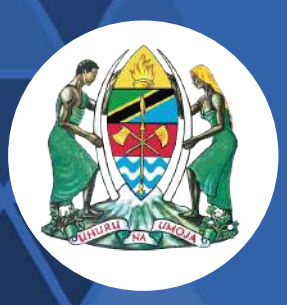

JAMHURI YA MUUNGANO WA TANZANIA WIZARA YA MAMBO YA NDANI YA NCHI JESHI LA POLISI TANZANIA

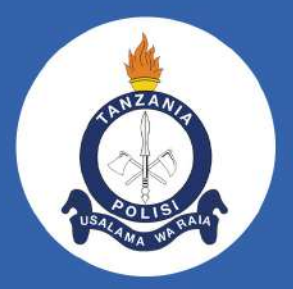

# **Mwongozo** wa Matumizi ya **MFUMO WA AJIRA**

# www.polisi.go.tz

## **1.0: UTANGULIZI**

Mwongozo huu unaonyesha jinsi ya kutumia mfumo huu. Aidha, mwombaji anatakiwa kuomba kazi mara moja tu na si vinginevyo hivyo chagua kazi ambayo unaimudu vizuri vilevile mwombaji atatakiwa au anatakiwa kuwa na vitu vifuatavyo kabla ya kuomba kazi:

- (i) Namba ya NIDA iliyo sahihi
- (ii) Picha ya pasipoti (Passport size) kwenye format ya picha (.PNG/ JPG)
- (iii) Vyeti vya elimu

**Note:** Mwombaji wa ajira hataweza kubadilisha maombi yake ya kazi baada ya kuomba kazi husika.

## 2.0: KUFUNGUA AKAUNTI

**A.** Mwombaji anatakiwa kufungua mfumo wa ajira na kisha kubonyeza sehemu iliyoandika "SIGN UP" iliyopo sehemu ya juu kushoto mwa ukurasa wa nyumbani.

| OLICE FORCE-RECRUITMENT | PORTAL                            |                                                                                                    | +2 Lagin   L Sign Up<br>Home Find Job |
|-------------------------|-----------------------------------|----------------------------------------------------------------------------------------------------|---------------------------------------|
|                         | EVALA                             |                                                                                                    | Home Para 300.                        |
|                         |                                   |                                                                                                    |                                       |
| F                       | ind Police Job                    |                                                                                                    |                                       |
| Search base on;         | Education level, Job category, Qu | alification.                                                                                                    |                                       |
| V Job Category          | ~ Qualification                   | ×                                                                                                    | Q Search                              |
|                         |                                   |                                                                                                    |                                       |
|                         | DLICE FORCE-RECRUITMENT           | DLICE FORCE-RECRUITMENT PORTAL<br>Find Police Job<br>Search base on;Education level,Job category,Qu<br>Job Category Qualification | DLICE FORCE-RECRUITMENT PORTAL        |

**B.** Mwombaji anatakiwa kujaza taarifa tatu za muhimu zinazohitajika ambazo ni

Majina atakayotumia kweny<mark>e aka</mark>unti yake

Barua pepe (Email) yake

Kujaza nywila atakayoitumia (Password)

# **Create Account**

Candidate Name \*

Email \*

Password \*

Confirm Password \*

Create Account

Existing User? Login Now

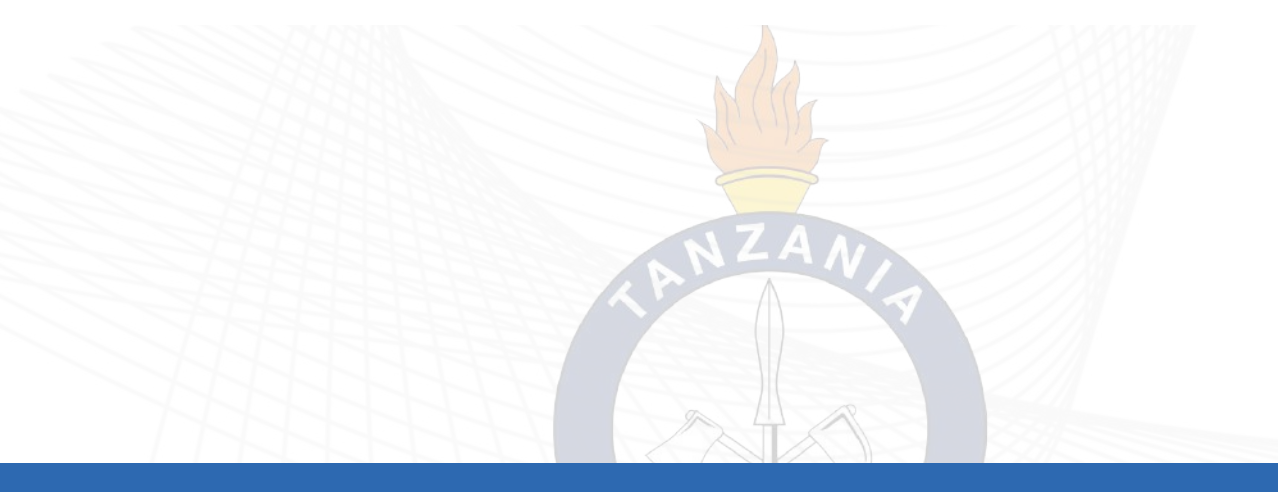

**C.** Mwombaji anatakiwa kujaza tarakimu za namba yake ya utambulisho wa taifa (NIDA Number). Mfano: 19081103511060000128

|                         | Create Profile       |
|-------------------------|----------------------|
| Dashboard               | NIN (NIDA NUMBER):   |
| Edit Profile            | 19081103511060000128 |
| Education               |                      |
| Required Qualifications | SUBMIT AN HOMBER     |
| Applied Jobs            |                      |
| Log Out                 |                      |

**D.** Mwombaji anatakiwa kujaza taarifa zake ikiwemo anuani na namba ya simu na taarifa nyingine za ziada ikiwemo picha ya pasipoti.

| Country:<br>Tanzania | Region:                    | District:   |
|----------------------|----------------------------|-------------|
| Ward:                | Postal Address:            |             |
| Other Informations   |                            |             |
| NHIF Number:         | Marital Status:            | Disability: |
| Mobile Number:       | Next of Kin Mobile Number: |             |
| Passport Size Image: |                            |             |

#### 3.0 : KUJAZA TAARIFA ZA ELIMU NA WASIFU

#### **3.1 : KUJAZA TAARIFA ZA ELIMU**

Mwombaji anatakiwa kubofya sehemu iliyoandikwa "EDUCATION" na kisha kubonyeza tena "ADD ITEM" kujaza taarifa zake za elimu alizonazo

| Dashboard           | 2 + Add Education      |   |            |   |
|---------------------|------------------------|---|------------|---|
| Edit Profile        |                        |   |            |   |
| Education           | Abo Education          |   |            |   |
| cv                  |                        |   |            |   |
| Other Qualification |                        |   |            |   |
| Applied Jobs        |                        |   |            |   |
| Log Out             |                        |   |            |   |
|                     |                        |   |            |   |
| and a second as     |                        |   |            |   |
| Dashboard           | Level of Education:    |   |            |   |
| Edit Profile        | FORM IV                |   |            |   |
| Education           | School                 |   |            |   |
| ¢v                  | ABBEY SECONDARY SCHOOL | Q |            |   |
| Other Qualification | Program Name:          |   |            |   |
| Applied Jobs        | CSEE                   |   |            |   |
| Log Out             | Professional Category: |   |            |   |
|                     | Select a Category      |   |            |   |
|                     | Index Nomber           |   |            |   |
|                     | 5-7754-202d            |   |            |   |
|                     |                        |   |            |   |
|                     | Start Date:            |   | End Date:  |   |
|                     | mm/dd/yyyy             | 0 | mm/dd/yyyy | 0 |
|                     | Division               |   | Points     |   |
|                     | Division (             |   |            |   |

**NOTE:** Kwa waombaji wenye elimu ya Shahada (Degree), Stashahada (Diploma) na Astashahada (Certificate) watachagua taaluma husika kati ya zilizoorodheshwa kwenye "profesional categories". Kwa waombaji wa kidato cha nne au cha sita watachagua FORM IV au FORM SIX kama kategoria (professional category) za taaluma zao.

## 3.2: KUJAZA WASIFU WA MWOMBAJI

Kwa mwombaji mwenye taaluma/fani yoyote (Astashahada, Stashahada au Shahada) anapaswa kuweka wasifu(CV) wake kwenye sehemu iliyoandikwa CV na kuambatanisha wasifu wake.

|                                        | Upload CV                                                                                                    |
|----------------------------------------|----------------------------------------------------------------------------------------------------|
|                                        |                                                                                                    |
| Dashboard<br>Edit Profile<br>Education | Candidates applying for professional categories must attach their resumes. Form IV and Form VI applicants are excluded. |
| CV<br>Other Qualification              | Submit                                                                                                    |
| Applied Jobs                           |                                                                                                    |
| Log Out                                |                                                                                                    |

# 4.0: JINSI YA KUOMBA KAZI

Mwombaji atatakiwa kuchagua kazi anayoiomba kulingana na taaluma yake kwa kupitia sehemu iliyoandikwa "FIND JOB" au kwenye ukurasa wa nyumbani (HOME PAGE).

|                         | <b>D</b> !-        |        | 1141   |            |            |        |                 |
|-------------------------|--------------------|--------|--------|------------|------------|--------|-----------------|
|                         | Requir             | ed Qua | unicat | ions Det   | aits       |        |                 |
|                         |                    |        |        |            |            |        |                 |
| Deshboard               | Qualification Name | Camp   | Number | Start Date | End Date   | Action | Attachment      |
| Edit Profile            | - 2401             | тратбо | 2554   | 2024-03-04 | 2024-03-18 |        | View Attachment |
| Education               |                    |        |        |            |            | 1000   |                 |
| Required Qualifications |                    |        |        |            |            |        |                 |
| Applied Jobs            |                    |        |        |            |            |        |                 |
| Leg Out                 |                    |        |        |            |            |        |                 |

Mwombaji atatakiwa kubonyeza sehemu iliyoandika APPLY FOR JOB ili kuanza kuomba kazi.

| ф смонтенсстине<br>ф смонтенстини. Фµта<br>0 2005-0-02 |                  | Apply for Job               |
|--------------------------------------------------------|------------------|-----------------------------|
| Job Education level                                    | 🖥 Job Summary    | 0                           |
| BACHELOR DEGREE                                        | Published On     | 2023-10-12 20:19:52         |
| Educational Qualification                              | Oradile:         | 2025-12-22                  |
| ARCIVITECTURES                                         | Education Level: | RACHELOR DEGREE             |
|                                                        | Category         | ENGINEERING & ARCHITECTURAL |
|                                                        | Location:        | pha                         |
|                                                        |                  |                             |

Mwombaji atatakiwa kuambatanisha barua ya kuomba kazi (Cover letter) Pamoja na kuchagua kituo chake cha usaili.

| TANZANIA POLICE FORCE-RECRUITMENT PORTAL |  | Home | Dashboard | Profile | Find Job |
|------------------------------------------|--|------|-----------|---------|----------|
| Apply for Job: Architecture              |  |      |           |         |          |
| WE Name: MWASITI JOSEPH AMWAMINIYE       |  |      |           |         |          |
| over Letter:                             |  |      |           |         |          |
| Choose File No file chosen               |  |      |           |         |          |
| 2hoope Location: -                       |  |      |           |         |          |
|                                          |  |      |           |         |          |
|                                          |  |      |           |         |          |

**Note:** Mwombaji wa ajira hataweza kubadilisha maombi yake ya kazi baada ya kuomba kazi husika.

# 5.0: KUFUATILIA MAOMBI YA KAZI

Mwombaji atapokea taarifa zote juu ya maombi aliyoyafanya kwenye ukurasa wake wa nyumbani (DASHBOARD) au sehemu iliyoandikwa "APPLIED JOBS".

|                     |                         | Dashboard                                |                                         |
|---------------------|-------------------------|------------------------------------------|-----------------------------------------|
| Dashboard           | Welcome                 |                                          |                                         |
| Edit Profile        | Thank you for your inte | erest in joining us. We're currently rev | iewing your application. Stay connected |
| Education           | here for updates, and t | e sure to also visit other TPF platfor   | ms for further information.             |
| cv                  | 0                       | 0                                        | 0                                       |
| Other Qualification | Calester Inh            | Departed into                            | C Charling and                          |
| Applied Jobs        | aniar and had           | and a state of the                       | and second sold                         |
| Log Out             |                         |                                          |                                         |

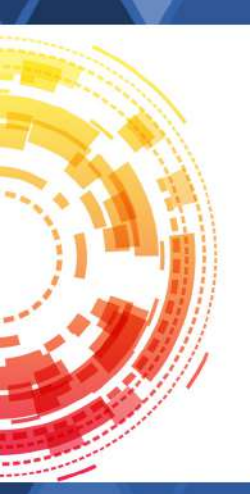

Ofisi ya Mkuu wa Jeshi la Polisi, Makao Makuu ya Polisi, 4 Mtaa wa Posta, S. L. P. 961, 40483 DODOMA

Kwa Mawasiliano:

Simu: +255 739 535 352 Email: co.recruitment@tpf.go.tz

# www.polisi.go.tz